## Directorio Oficinas de Registro de Empresas de Produccion Social (EPS) Sector Petrolero:

**Caracas:** Edif. Centro Empresarial Parque del Este, Semisótano, Av. Francisco de Miranda, Los Dos Caminos, Caracas. Teléfonos: (0212) 708.8514/ 8650/ 8656/ 8651/ 8652/ 8660. Fax: (0212) 708.8662. Horario: Lunes a miércoles 8:00 am a 11:00 am y de 1:30 pm a 3:30 pm.

Barinas: Campo La Mesa, Av. Orlando Araujo, Barinas. Teléfonos: (0273) 530.6342. Fax: (0273) 530.6295. Horario: Martes y jueves de 7:30 am a 11:00 am / 1:30 pm a 04:00 pm.

Puerto La Cruz: Edif. Sede PDVSA, Nivel Plaza, Mod. C, Ofcs. 01, 8, 9 y 10, Urb. Guaraguao, Puerto La Cruz, estado Anzoátegui. Teléfonos: (0281) 260.4144/4147. Fax: (0281) 260.3141. Horario: Lunes y martes de 7:00 am a 11:00 am / 1:00 pm a 04:00 pm.

Maturín: Edif. ESEM, Nivel 1, Módulo 4, Av. Alirio Ugarte Pelayo, Maturín, estado Monagas. Teléfonos: (0291) 640.4138 / 640.6357 / 640.6540. Fax: (0291) 640.4751. Horario: Lunes y miércoles de 7:30 am a 11:30 am / 1:30 pm a 04:00 pm

Maracaibo: Centro Petrolero, Torre Boscán, PB, Av. Libertador, Maracaibo, estado Zulia. Teléfonos: (0261) 806.2024/ 1038. Fax: (0261) 806.2384. Horario: Lunes y martes de 8:00 am a 11:00 am / 1:30 pm a 04:00 pm.

Paraguaná: Edif. NEOA, Av. Juan Crisóstomo Falcón, Judibana, estado Falcón. Teléfonos: (0269) 240.8614/ 8661. Fax: (0269) 240.8811. Horario: Martes y jueves de 7:30 am a 11:00 am / 2:00 pm a 04:00 pm.

El Palito/Morón: Área Q de Materiales, carretera Vía Puerto Cabello, Estado Carabobo. Teléfonos: (0242) 360.3540/4191. Fax: (0242) 360.4780. Horario: Martes de 8:30 am a 11:30 am, miércoles de 1:30 pm a 03:30 pm y viernes de 8:30 am a 11:30 am.

San Tomé: Edif. Finanzas, Oficinas 2.1 y 2.2, Campo Norte, San Tomé, estado Anzoátegui. Teléfonos: (0283) 230.1181/1987. Fax: (0283) 230.2029. Horario: Martes de 7:30 am a 11:00 am y jueves de 1:30 pm a 04:30 pm.

Para mayor información acerca del directorio consultar: www.pdvsa.com

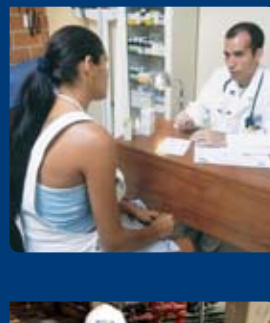

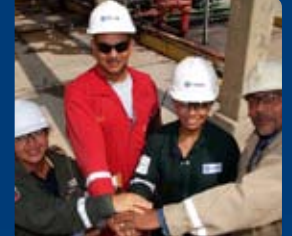

# **Registro de Empresas** de Producción Social

SECTOR PETROLERO

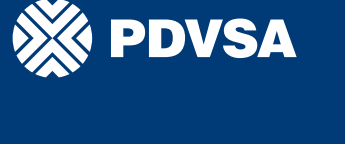

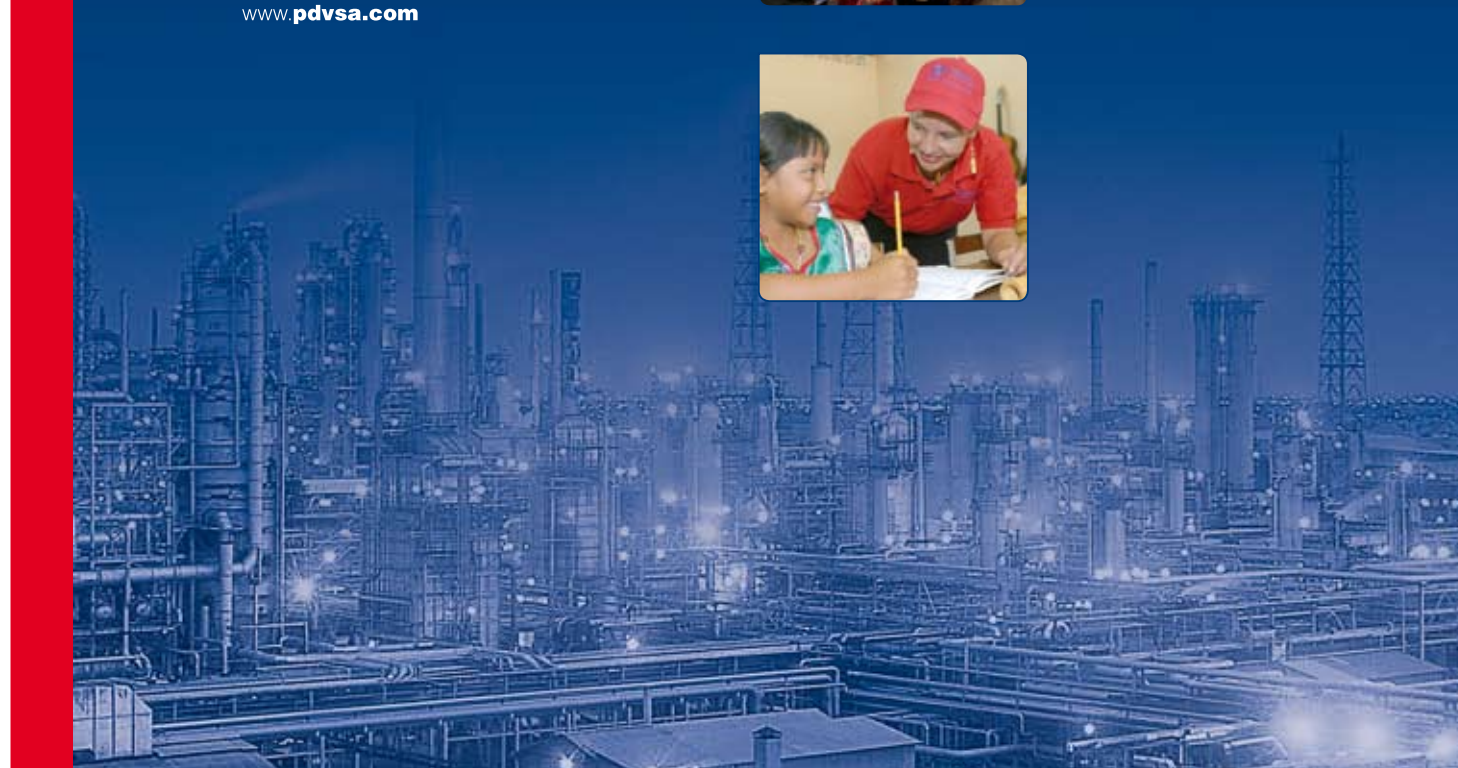

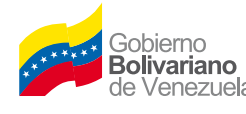

Ministerio de Energía /enezuela Petróleo

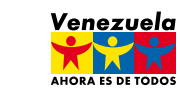

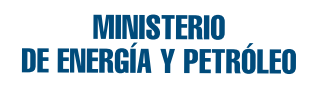

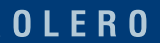

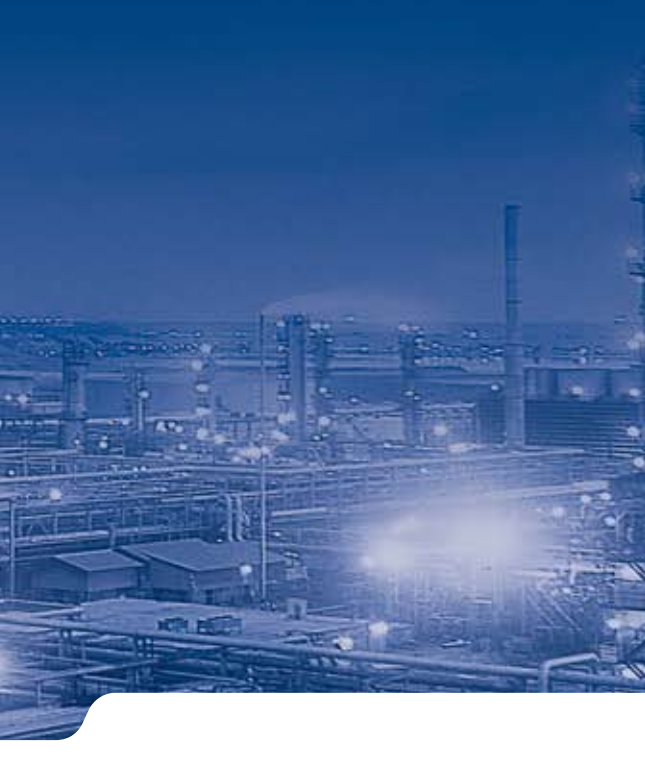

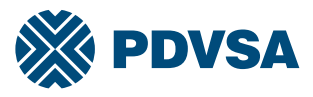

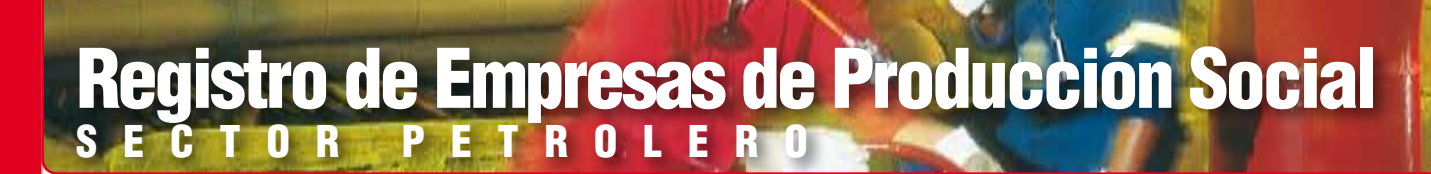

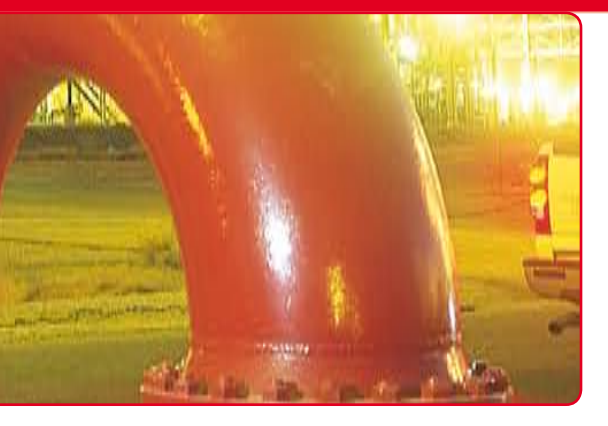

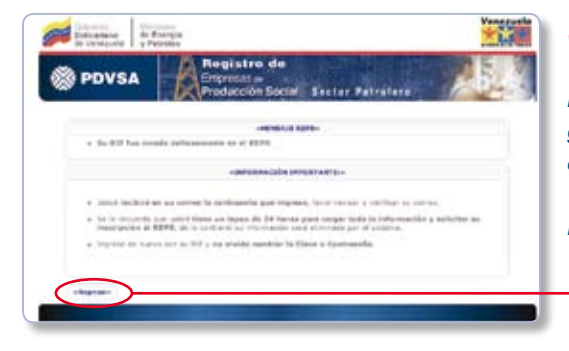

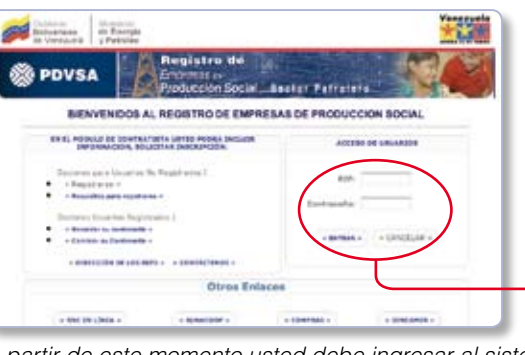

A partir de este momento usted debe ingresar al sistema a cargar, en forma completa, la información de la empresa, para ello dispone de 24 horas. En caso contrario se elimina la información.

### El sistema contiene tres (3) módulos

| PDVSA                                                                                                    | Registro de                              |
|----------------------------------------------------------------------------------------------------|------------------------------------------|
| ation (regress) (surrigation) is                                                                                                    | Turner Droduceion Social                 |
| NEWSANI                                                                                                    | matter a state in technic state in an    |
| der jæger fa                                                                                                    | Carlos Cardina                           |
| allame area                                                                                                    | +EATOLINETESA                            |
|                                                                                                    |                                          |
|                                                                                                    | -arrowscade are                          |
| No. 800 CONSTRUCT                                                                                                    | Farm 105                                 |
| Ranke Starial?                                                                                                    | THURSON BY CA                            |
|                                                                                                    | Long Martin                              |
| Shiphon."                                                                                                    | RECHIEDOR FABRICH/RE                     |
|                                                                                                    | CONTRATES E                              |
| Tree Bassier Brook:                                                                                                    | CA COMMANDAMENT                          |
| Tax Empress \$75."                                                                                                    | Seberare E                               |
| Pinging Web-                                                                                                    |                                          |
| bûreten de Fitalionius; *                                                                                                    |                                          |
| Tarres Fishboles *                                                                                                    | 349/101100/001100110011001               |
|                                                                                                    | 2226030400000000000000000000000000000000 |
|                                                                                                    |                                          |
|                                                                                                    |                                          |
| a francisco de la companya de la companya de |                                          |
| - 12-10-10-10-10-10-10-10-10-10-10-10-10-10-                                                                                                    |                                          |
|                                                                                                    |                                          |
| er-un a liter revea. I see                                                                                                    | And Streeting Property and               |
|                                                                                                    |                                          |
|                                                                                                    |                                          |

Hasta tanto no se realice esta operación, el proceso no estará completado y la solicitud no podrá ser almacenada por los analistas del Registro de EPS. La empresa debe dirigirse con los requisitos y Planilla Resumen a la Oficina de Registro de Empresas de Producción Social de PDVSA, más cercana a su domicilio principal.

| and the second second |                 | R. B.    | elistro de     | i |
|-----------------------|-----------------|----------|----------------|---|
| S PDV                 | SA              | 人自       | CTRUE OF       |   |
| teine Deservin Do     | or Incline Mark | at a tel |                |   |
|                       | -               | -        |                |   |
| - Repeater            |                 | -        |                |   |
|                       |                 |          | -BANDELE DE HE | - |
|                       |                 | ** *     | A TA TO        | ť |
|                       |                 |          |                |   |
|                       |                 |          |                |   |

El Registro de Empresas de Producción Social es un sistema interno de PDVSA que tiene como finalidad recibir, organizar y centralizar la información de las empresas que se suscriban al Programa de Empresas de Producción Social (EPS), suministrando en forma oportuna y confiable a los Entes Contratantes de la Corporación, información sobre la calificación legal, financiera y de su especialidad. Este sistema coexiste con el Registro Auxiliar de Contratistas de PDVSA (RAC).

## ¿Quiénes pueden inscribirse?

Las Unidades que producen bienes muebles, presten servicios comerciales o profesionales y ejecuten obras de interés para la Corporación, que manifiesten su voluntad de acogerse a las condiciones del Programa de Empresas de Producción Social, promovido por el Ejecutivo Nacional e impulsado por Petróleos de Venezuela y sus empresas filiales.

Con la inscripción en el Registro de EPS, las empresas adquieren el carácter de elegibles para participar en el programa EPS y ser contratados por PDVSA.

# **Requisitos de inscripción**

#### Empresas de Producción Social y Promotoras de EPS

- Planillas de Solicitud y/o Actualización obtenidas del Sistema del Registro de EPS.
- Acta de Asamblea Extraordinaria de Accionistas o asociados debidamente registrada, en la cual se exprese la voluntad de acogerse a los programas sociales y condiciones de EPS, establecidos por PDVSA\*.
- Copia del Certificado de Inscripción vigente, emitido por el Registro Nacional de Contratistas (RNC).
- Copia de la constancia emitida por SUNACOOP (en caso de Cooperativas).
- Las empresas consultoras deben consignar copia del certificado de inscripción en el Registro Electrónico de Consultores, emitido por SENCAMER.
- Copia simple del Acta Constitutiva, últimas modificaciones estatutarias y copia de la cédula de identidad de cada accionista o asociado, Junta Directiva y Representante Legal.
- Copia del recibo de teléfono.
- Estados Financieros del último ejercicio económico auditado por un Contador Público Colegiado. Si no tuvo actividad: Balance General Auditado a la fecha del último cierre y Movimiento del Patrimonio, si éste está constituido por partidas monetarias.
- Copia de la declaración de ISLR del último ejercicio económico.
- Copia del Registro de Información Fiscal (RIF) y NIT.
- Copia de la Ficha Descriptiva del Programa EPS.

\* El Registro de EPS suministrará a modo referencial el modelo de acta de asamblea.

# Pasos a seguir para la inscripción

Ingresar a la pagina web de PDVSA, WWW.**pdvsa.com** y acceder a la opción de **Registro de EPS.** 

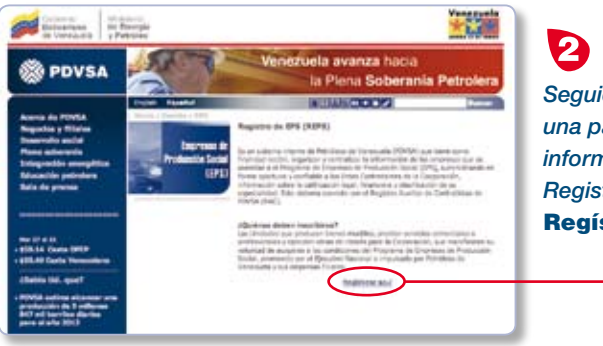

INERVENIDOS AL REGISTRO DE EMPRESAS DE PRODUCCION SOCIAL

8 PDVSA

Seguidamente se despliega una pantalla contentiva de información referente al Registro de EPS. Debe pulsar en **Regístrese aquí**.

Una vez que se encuentre en la

Página de Ingreso al Sistema, debe seleccionar Registrarse.

3

**1.** Escribir su número de RIF (sin espacios, ni caracteres especiales. Ejemplo: J100000007) en la caja de texto correspondiente, la cual se encuentra adjunta a la etiqueta **RIF**.

**2.** Escribir la contraseña en la caja de texto correspondiente, la cual se encuentra adjunta a la etiqueta **Contraseña**.

**3.** Indicar **correo electrónico**, este será el medio a través del cual se le notificará a la empresa en el caso de que haya lugar a observaciones del análisis efectuado a la documentación, así como el recordatorio de contraseña, en caso de olvido de la misma. 5 Esta es la pa

Esta es la pantalla que se genera una vez que se pulsa en **Aceptar.** 

#### Pulsar **Regresar.**

6 Seguidamente debe ingresar a través de la sección Acceso de Usuarios, con su RIF y Contraseña y presionar Entrar.

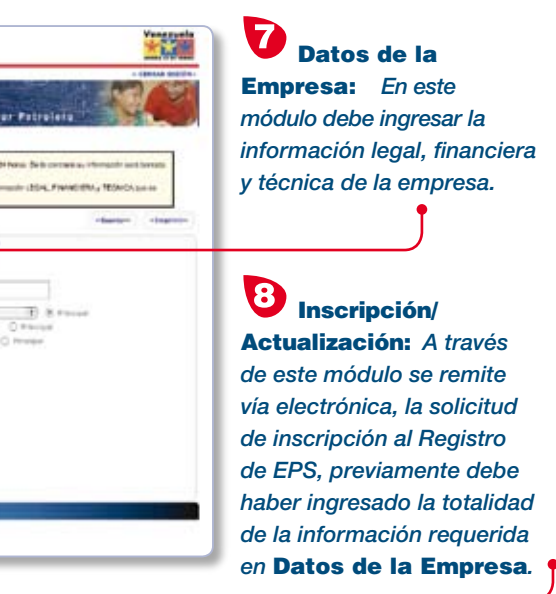

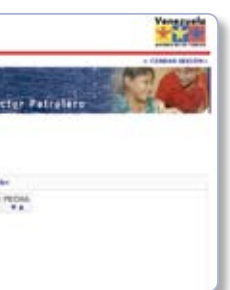

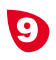

Bandeja de Mensajes: En este módulo la empresa recibirá mensajes del sistema referente al estado de su proceso, así como información de interés sobre el Programa de EPS.